## Forgotten your username or password

When you can't log in because you forgot your password.

1. Click "Forgotten your username or password?"

| 🛑 🔵 🌒 打 Private                                      | $\langle \rangle$ | 🔒 darur | nee.com | € ¢ | ⊕ + | » |
|------------------------------------------------------|-------------------|---------|---------|-----|-----|---|
| 2: Descovere<br>Learning                             |                   |         | A       |     |     |   |
| Log in                                               |                   |         |         |     |     |   |
| 🛔 Username                                           |                   |         |         |     |     |   |
| Password                                             |                   |         | -       |     |     | ñ |
| Forgotten your username or passwo                    | ord?              | 200     |         |     | -   | @ |
| Log in                                               |                   | 1       | 7       | 1   |     | I |
| Some courses may allow guest acce                    | 255               |         |         | -   |     |   |
| Log in as a guest                                    |                   | A la    |         |     | 2   | - |
| Cookies must be enabled in your b<br>Cookies notice. | rowser.           | A.      | 5       |     |     |   |

| 2r. Decement<br>Learning                                                                     | Dr.Darunee Academy 🗸 Online Course 🗸 Training course 🗸 Use of website 🗸 🌐 En 🗸 🔒                                                                                               |
|----------------------------------------------------------------------------------------------|----------------------------------------------------------------------------------------------------|
| Forgotten pa                                                                                 | assword                                                                                                    |
|                                                                                              |                                                                                                    |
|                                                                                              |                                                                                                    |
|                                                                                              |                                                                                                    |
| To reset your passwo                                                                         | d, submit your username or your email address below. If we can find you in the database, an email will be se                                                                   |
| To reset your passwo<br>to your email address                                                | d, submit your username or your email address below. If we can find you in the database, an email will be se<br>with instructions how to get access again.                     |
| To reset your passwo<br>to your email address<br>Search by user                              | d, submit your username or your email address below. If we can find you in the database, an email will be se<br>, with instructions how to get access again.<br>name           |
| To reset your passwo<br>to your email address<br>Search by user<br>Username                  | d, submit your username or your email address below. If we can find you in the database, an email will be se<br>, with instructions how to get access again.<br>name           |
| To reset your passwo<br>to your email address<br>Search by user<br>Username                  | d, submit your username or your email address below. If we can find you in the database, an email will be se<br>, with instructions how to get access again.<br>name<br>Search |
| To reset your passwo<br>to your email address<br>Search by user<br>Username<br>Search by ema | d, submit your username or your email address below. If we can find you in the database, an email will be se<br>, with instructions how to get access again.<br>name<br>       |

A window appears: Forgotten password

 In the search box by email address Enter the email address you used to register for the first time. (It will be faster) because the system will recommend to set a new user ID at the email. and then click on the "Search" button.

| Search by username      |                         |
|-------------------------|-------------------------|
| Username                |                         |
|                         | Search                  |
| Search by email address |                         |
| Email address           | darunee.pan@rmutr.ac.th |
|                         | Search 2                |

The system prompts a message to check the registered email address. Ready to confirm your identity back You don't have to click on the next button yet, go check your email first.

| Forgotten password                                                                                                    |
|----------------------------------------------------------------------------------------------------|
| If you supplied a correct username or unique email address then an email should have been sent to you.                                                 |
| It contains easy instructions to confirm and complete this password change. If you continue to have difficulty, please contact the site administrator. |
| Continue                                                                                                    |

3. Check mail Dr. Darunee academy. If it is not found, it may be in spam mail. Confirm the request and reset the password for your account. Go to the web address click URL in hyperlink.

| Dr.[<br>Exte        | Darunee academy: Password reset request                                                                                                    |        | 0  | Ľ      |
|---------------------|----------------------------------------------------------------------------------------------------|--------|----|--------|
| <b>Adm</b><br>to me | in User (via Darunee Academy) <daruneeji (5="" 16:37="" ago)<="" minutes="" th=""><th>☆</th><th>←</th><th>0<br/>0</th></daruneeji>                                                                                    | ☆      | ←  | 0<br>0 |
| 4                   | <b>Be careful with this message</b><br>มหาวิทยาลัยเทคโนโลยีราชมงคลรัตนโกสินทร์ Mail could not<br>verify that it actually came from daruneejim@gmail.com.<br>Avoid clicking links, downloading attachments or replying |        |    |        |
|                     | with personal information.     Report phishing                                                                                                    |        | ?  | )      |
| Hi Bo<br>A pas      | with personal information.    Report phishing   onchauy,   sword reset was requested for your account 'boonchauy' at Dr.Darunee aca                                                                                   | ademy. | (? | )      |

Note! If hyperlink does not appear, copy the URL to open it on the new browser window.

4. A window appears: Forgotten password. Enter your new password below, then "save changes" button.

| Forgetton hass               | word                                                                                                   |
|------------------------------|----------------------------------------------------------------------------------------------------|
| Forgotten pass               | word                                                                                                   |
|                              |                                                                                                    |
|                              |                                                                                                    |
| Please enter your new pas    | sword below, then save changes.                                                                        |
| Set password                 |                                                                                                    |
|                              |                                                                                                    |
| Username                     | boonchauy                                                                                              |
|                              | The password must have at least 8 characters, at least 1 digit(s), at least 1 lower case letter(s), at |
|                              | least i upper case letter(s), at least i special character(s) such as as ", ", or #                    |
| New password                 | • • • • • • • • • • • • • • • • • • • •                                                                |
| New password (again)         | • ••••••                                                                                               |
|                              |                                                                                                    |
|                              | Save changes Cancel                                                                                    |
| There are required fields ir | n this form marked 0.                                                                                  |
|                              |                                                                                                    |

Don't forget! The password must have at least 8 characters, at least 1 digit(s), at least 1 lower case letter(s), at least 1 upper case letter(s), at least 1 special character(s) such as as \*, -, or #

5. Dashboard window will appear.

| امريم مراجع                                                                |                         |                                |                                          |                                   |                                               |                                                 |
|----------------------------------------------------------------------------|-------------------------|--------------------------------|------------------------------------------|-----------------------------------|-----------------------------------------------|-------------------------------------------------|
| asnboard                                                                   |                         |                                |                                          |                                   |                                               | Customise this                                  |
| hboard                                                                     |                         |                                |                                          |                                   |                                               |                                                 |
|                                                                            |                         |                                |                                          |                                   |                                               |                                                 |
| Timeline                                                                   |                         |                                |                                          |                                   |                                               |                                                 |
| Next 7 days 🗸                                                              | Sort by date            | •                              | Sear                                     | ch by activity typ                | e or name                                     |                                                 |
| Lickt y days .                                                             | Joon by date            |                                |                                          | 55 GP                             |                                               |                                                 |
| Monday, 20 Feb                                                             | ruary 2023              |                                |                                          |                                   |                                               |                                                 |
| 14:29 Clic                                                                 | k! Introduce you        | rself (点击! 自我介                 | 紹) Overdue                               |                                   |                                               | Vie                                             |
| Calendar                                                                   | s osio seniinar ii      | Frend Resolution               | s in the Education                       | al System - Forum                 | is due                                        |                                                 |
| Calendar<br>All courses ÷                                                  | s os to serifician in   | I Irena Resolution             | s in the Education                       | al System - Forum                 | is due                                        | New ever                                        |
| Calendar<br>All courses ÷                                                  | o oso seriinai n        | I Irena Resolution             | February 20                              | al System - Forum                 | is due                                        | New ever<br>March                               |
| Calendar<br>All courses ÷<br>January<br>Mon                                | Tue                     | Wed                            | February 20                              | 123<br>Fri                        | Sat                                           | New ever<br>March                               |
| Calendar<br>All courses ÷<br>January<br>Mon                                | Tue                     | Wed                            | February 20<br>Thu<br>2                  | 223                               | Sat 4                                         | New ever<br>March<br>Sun<br>5                   |
| Calendar<br>All courses •<br>January<br>Mon<br>6                           | Tue<br>7                | Wed<br>1<br>8                  | February 20<br>Thu<br>2<br>9             | 223<br>Fri<br>3<br>10             | Sat<br>4<br>11<br>• ແບບວິດກວາມຮູ້             | New even<br>March<br>Sun<br>5<br>12             |
| Calendar<br>All courses •<br>January<br>Mon<br>6<br>13                     | <b>Tue</b><br>7<br>14   | Wed<br>1<br>8<br>15            | February 20<br>Thu<br>2<br>9<br>16       | 223<br>Fri<br>3<br>10<br>17       | Sat<br>4<br>10<br>10<br>10<br>18              | New even<br>March<br>Sun<br>5<br>12<br>19       |
| Calendar<br>All courses •<br>January<br>Mon<br>6<br>13<br>• Clickl Introd. | Tue     7     14     21 | Wed   1     8   15     22   22 | February 20<br>Thu<br>2<br>9<br>16<br>23 | 223<br>Fri<br>3<br>10<br>17<br>24 | Sat<br>4<br>11<br>• ແບບວັດກວານຮູ້<br>18<br>25 | New even<br>March<br>Sun<br>5<br>12<br>19<br>26 |